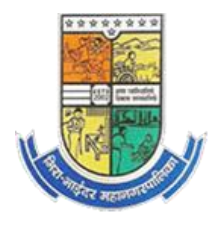

## ऑनलाईन माहीती भरण्याबाबत सविस्तर सूचना

- ✤ प्रथम <u>http://mbmcdivyang.com/</u> या लिंक ला जावे
- त्यानंतर "माझी नोंदणी" हा Option दिसेल. माझी नोंदणी लॉग ईन हे पेज open होईल. जर नोंदणी केली असल्यास तुमचा आधार कार्ड व पासवर्ड भरून लॉगिन करावे किंवा नवीन नोंदणी करायची असल्यास पुढील सूची प्रमाणे माहिती भरावी.
- नोंदणी करण्यासाठी "नवीन नोंदणीसाठी येथे क्लिक करा" या लिंक वरती क्लिक करावे.
- ✤ माहिती भरताना ज्या कोलम पुढे "\*" असेल ती माहिती भरणे अनिवार्य आहे.
- 🛠 सर्व माहीती काळजीपूर्वक भरावी.
- १३ क्रमांकावरील अपंगत्वाचा प्रकार हा पर्याय अनिवार्य आहे तो काळजीपूर्वक भरावा.
- 💠 फॉर्म भरनेपुर्वी फोटो/ दिव्यांग प्रमाणपत्र स्कॅन करून ठेवावे म्हणजे फॉर्म भरताना फार वेळ जाणार नाही
- 🛠 २७ व २८ क्रमांकावर अनुक्रमे फोटो, दिव्यांग प्रमाणपत्र अपलोड करावे.
- त्यानंतर सर्व माहिती तपासून फॉर्म Save करावा. फॉर्म Save झालेचा संदेश स्क्रीन वरती दिसेल.

"माहिती जतन केली" असा संदेश आल्यास तुमची नोंदणी पुर्ण झाली असे समजावे.